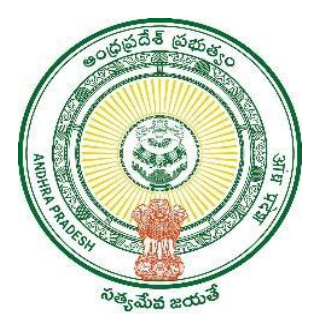

### **GOVERNMENT OF ANDHRA PRADESH**

**GVWV & VSWS DEPARTMENT** 

Auto Nagar, Vijayawada

# Jagananna Ammavodi 2023-24 Field Verification Data

User Manual May 2023

## **Table of Contents**

| 1. | Intr | oduction                     | . 3 |
|----|------|------------------------------|-----|
| 2. | NB   | M Schemes Module:            | . 4 |
| 4  | 2.1  | Login to NBM                 | . 4 |
| 4  | 2.2  | Search by Category Scenarios | . 5 |
| 4  | 2.3  | Search by Student ID         | 13  |
| 3. | NB   | M Schemes Module             | 13  |
|    | 3.1  | Ammavodi Tagging Report      | 13  |
| 2  | 3.2  | Ammavodi Discrepancy Report  | 15  |

### 1. Introduction:

The following scenarios have been identified in the Jagananna Ammavodi data for 2023-2024 which require field verification. Scenario wise action to be taken

| Scenario                                                            | Action to be taken                                                                                                    |
|---------------------------------------------------------------------|----------------------------------------------------------------------------------------------------|
| Child Aadhaar number<br>invalid but Mother Aadhaar<br>in Household. | Based on field verification, add child to Mother's household through PS login.                                                      |
|                                                                     | Then, update the Child Aadhaar number in NBM Portal                                                                                 |
| Mother Aadhaar number<br>invalid but Child Aadhaar in<br>Household. | Based on field verification, add Mother to child's household through Volunteer/PS login.                                            |
|                                                                     | Then, update the Mother Aadhaar number in NBM<br>Portal                                                                             |
| Child and Mother Aadhaar                                            | Based on field verification, decide if mother has to                                                                                |
| in Household but in                                                 | migrate to child's HH or child has to migrate to mother's                                                                           |
| different Household                                                 | HH and mark in NBM portal accordingly.                                                                                              |
| Same Aadhaar for Mother<br>and Child                                | Identify and mark to whom the Aadhaar corresponds to<br>and based on field verification enter the missing<br>Child/Mother's Aadhaar |
| Child Aadhaar in Household                                          | No action needs to be taken in the NBM portal.                                                                                      |
| but Mother Aadhaar not in                                           | Based on field verification, add the missing child or                                                                               |
| Household                                                           | mother to in the Household database through PS login                                                                                |
| Child Aadhaar not in                                                | or volunteer app.                                                                                                    |
| Household but Mother                                                |                                                                                                    |
| Aadhaar in Household                                                |                                                                                                    |

To address the queries received from the field, the NBM Ammavodi Filed verification Data Module has modified.

The 'Mother" dropdown has been provided in the "Invalid Mother Aadhaar" and "Child and Mother are in Different Households" Scenarios.

The Mother dropdown consists of the following 6 options for which the appropriate action neds to be taken:

- **a. Mother Alive:** This means mother is alive and available. Child and Mother must be in the same Household before updating mother's Aadhaar in the NBM module. (In case mother and child are not in same Household migrate child to parent's Household through "Migrate child" option in PS login)
- **b.** Mother deceased: This means that the mother is dead. So, either the father or the Guardian must be selected. Based on selection the father/guardian and the child must be in the same Household. (In case father/Guardian and child are not in same Household migrate child to father/guradian Household through "Migrate child" option in PS login)

- **c. Mother and Father deceased:** This means that both the Parents are dead. So automatically guardian is selected. Guardian and child must be in the same Household, if not migrate child to guardian's Household through "Migrate child" option in PS login.
- **d. Mother in Other Country:** This means that the mother is not available as she is working out of country. So, either the father or the guardian can be selected. Based on selection, the father/guardian and the child must be in the same Household. (In case father/guardian and child are not in same Household migrate child to father/guardian Household through "Migrate child" option in PS login)
- e. Mother and Father are both out of country: This means that both the Parents are unavailable as they are working out of country. So automatically guardian is selected. Guardian and child must be in the same Household, if not migrate child to guardian's Household through "Migrate child" option in PS login.
- **f. Divorce:** In case the parents of the child are divorced or separated, and the child is not living with the mother, select whether the child is living with Father/guardian. (In case the child is living with mother only select "Mother Alive" option). Based on selection the father/guardian and the child must be in the same Household. (In case father/guardian and child are not in same Household migrate child to father/guardian Household through "Migrate child" option in PS login)

### 2. NBM Schemes Module:

### 2.1 Login to NBM

• When user clicks on the link below, user is directed to NBM Landing page which is as shown below. <u>https://gsws-nbm.ap.gov.in/NBM/Home/Main</u>. User can enter the login credentials and login to the NBM Portal.

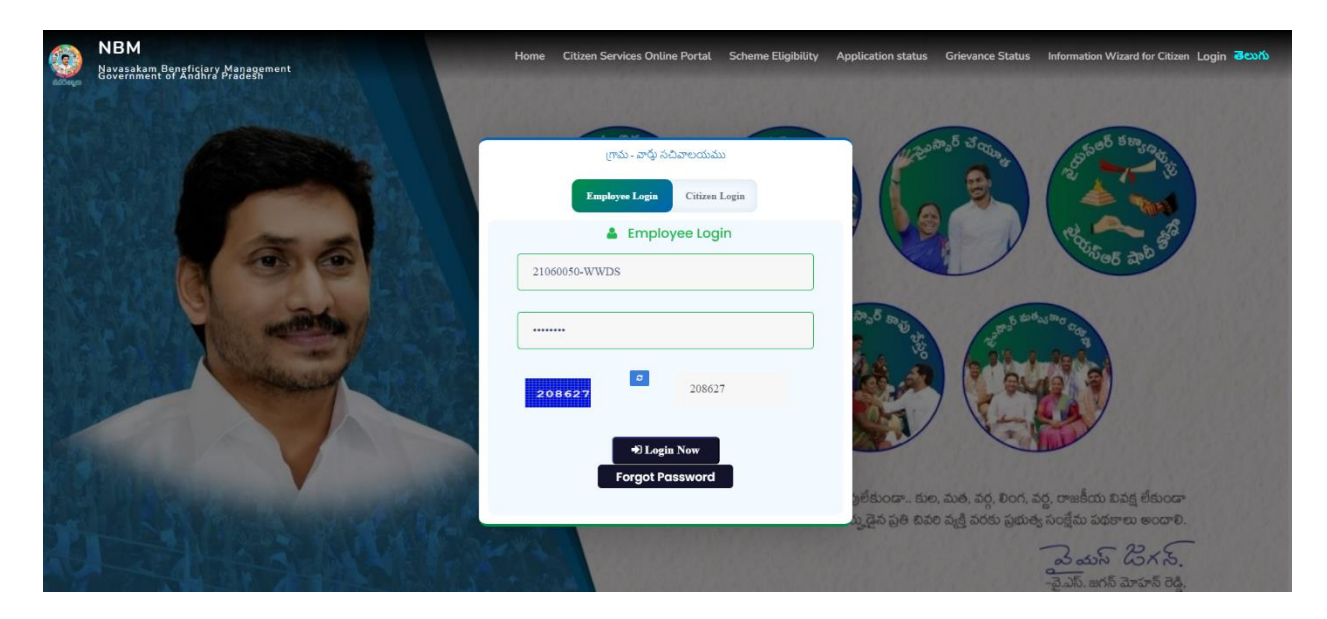

After logging in the screen is as shown below.

| ٢                                                                                   | NBM<br>Navasakam Benefic<br>Government of And                  | clary Management<br>vra Pradesh |                                          | <u>S</u>        | Sri Y.S.Jagan Mohan Reddy<br>Horble Chief Minister<br>Government of Andhra Pradesh | <b>.</b> |
|-------------------------------------------------------------------------------------|----------------------------------------------------------------|---------------------------------|------------------------------------------|-----------------|------------------------------------------------------------------------------------|----------|
| Home                                                                                |                                                                | ×                               |                                          |                 |                                                                                    |          |
| + Scheme Eligibil                                                                   |                                                                |                                 | 10590268 - Welfare & Educational Assista | ant - MALLIPUDI |                                                                                    |          |
| + Track Application                                                                 |                                                                |                                 |                                          |                 | Display Dashboard                                                                  |          |
| + NBM Grievance                                                                     |                                                                |                                 |                                          |                 |                                                                                    |          |
| + NBM Schemes                                                                       |                                                                |                                 |                                          |                 |                                                                                    |          |
| + Reports Modul                                                                     |                                                                |                                 |                                          |                 |                                                                                    |          |
| + User Manuals                                                                      |                                                                |                                 |                                          |                 |                                                                                    |          |
| + Update Profile                                                                    |                                                                |                                 |                                          |                 |                                                                                    |          |
|                                                                                     |                                                                |                                 |                                          |                 |                                                                                    |          |
|                                                                                     |                                                                |                                 |                                          |                 |                                                                                    |          |
|                                                                                     |                                                                |                                 |                                          |                 |                                                                                    |          |
| Join Telegram group<br>GROUP (OFFICIAL)* 1<br>instructions/circular<br>Department." | p**GSWS WEA/WWDS<br>for getting real time<br>rs/G.Os from GSWS |                                 |                                          |                 |                                                                                    |          |

• In the "NBM Schemes Module" click on "Jagananna Ammavodi" and then click on "Field Verification Data". The Field verification dashboard is as shown as follows.

| NBM<br>Navasakam Beneficia<br>Government of Andhra          | ry Management<br>Pradesh                    |                                                 | <u>Ş</u>              | Sri Y.S.Jagan Mohan Reddy        |
|-------------------------------------------------------------|---------------------------------------------|-------------------------------------------------|-----------------------|----------------------------------|
| Home                                                        | ×                                           |                                                 |                       |                                  |
| + Scheme Eligibility Check                                  |                                             | Jagananna Ammavodi- Fie                         | eld Verification Data |                                  |
| <ul> <li>Track Application Status</li> </ul>                |                                             |                                                 |                       |                                  |
| NBM Grievance Module                                        |                                             |                                                 |                       |                                  |
| × NBM Schemes Module                                        | Invalid Mother Aadhar                       | Child and Mother are in Different<br>Households | Invalid Child Aadhar  | Same Aadhar for Mother and Child |
| <ul> <li>YSR Kalyanamasthu/ YSR Shaadi<br/>Tohfa</li> </ul> |                                             | 16                                              | •                     |                                  |
| + Social Audit Remarks - Hold                               | ⊖ Search by Category ⊖ Search by Student Id |                                                 |                       |                                  |
| + Social Audit Remarks - UN-Hold                            |                                             |                                                 |                       |                                  |
| 🛪 jagananna - Ammavodi                                      | _                                           |                                                 |                       |                                  |
| Field Verification Data                                     |                                             |                                                 |                       |                                  |
| + Reports Module                                            |                                             |                                                 |                       |                                  |
| + User Manuals                                              |                                             |                                                 |                       |                                  |
| + Data Analytics                                            |                                             |                                                 |                       |                                  |
| Update Profile                                              |                                             |                                                 |                       |                                  |

### 2.2 Search by Category Scenarios

- When you click on **"Search by Category"** dropdown the following scenarios are displayed:
  - a. Invalid Mother Aadhaar
  - b. Child Aadhaar in Household but Mother Aadhaar not in Household
  - c. Child and Mother are in different Household
  - d. Child Aadhaar not in Household but Mother Aadhaar in Household
  - e. Invalid Child Aadhaar
  - f. Same Aadhaar for Mother and Child.

| NI<br>Na<br>Go | BM<br>Ivasakam Benefic<br>Ivernment of Andr | ciary Manage<br>vra Pradesh | ment                                      |                                                 | Ş                                                                                                    | Sri Y.S.Jagan Mohan Reddy                             |
|----------------|---------------------------------------------|-----------------------------|-------------------------------------------|-------------------------------------------------|----------------------------------------------------------------------------------------------------|-------------------------------------------------------|
|                |                                             | ×                           |                                           |                                                 |                                                                                                    |                                                       |
|                |                                             |                             |                                           | Jagananna Ammavod                               | i- Field Verification Data                                                                                                    |                                                       |
|                |                                             | -                           |                                           |                                                 |                                                                                                    |                                                       |
|                |                                             |                             |                                           |                                                 |                                                                                                    |                                                       |
|                |                                             |                             | invalid Mother Aadhar                     | Child and Mother are in Different<br>Households | Invalid Child Aadhar                                                                                                    | Same Aadhar for Mother and Child                      |
|                |                                             |                             | 6                                         | 16                                              | 1                                                                                                    |                                                       |
|                |                                             | 1.1                         | Search by Category O Search by Student Id | Select Category :                               | Select                                                                                                    | ~                                                     |
|                |                                             |                             |                                           |                                                 | Select<br>Invalid Mother Aadhar                                                                                                    |                                                       |
|                |                                             |                             |                                           |                                                 | Child Aadhar in Household, But Mother Aa<br>Child and Mother are in Different Househo<br>Child Aadhar not in Household, But Mother | dhar not in Household<br>Ids<br>r Aadhar in Household |
|                |                                             |                             |                                           |                                                 | Invalid Child Aadhar<br>Same Aadhar for Mother and Child                                                                           |                                                       |
|                |                                             |                             |                                           |                                                 |                                                                                                    |                                                       |
|                |                                             |                             |                                           |                                                 |                                                                                                    |                                                       |
|                |                                             |                             |                                           |                                                 |                                                                                                    |                                                       |
|                |                                             |                             |                                           |                                                 |                                                                                                    |                                                       |

### **Scenario 1:** Invalid Mother Aadhar. The screen is as shown below.

|                                     | <ul> <li>Sear</li> <li>Search</li> </ul> | rch by Category (<br>h by Student Id | Select Cate                          | egory : Invali     | id Mother Aadhar | ~                      |             |  |
|-------------------------------------|------------------------------------------|--------------------------------------|--------------------------------------|--------------------|------------------|------------------------|-------------|--|
| + Social Audit Remarks -<br>Hold    |                                          | ۹ Search here                        |                                      |                    |                  | No of records per page | <u>5 50</u> |  |
| + Social Audit Remarks -<br>UN-Hold | S.No                                     | Child ID                             | Child Name(Last 4 digits Aadhar)     | Child Household ID | Cluster ID       | Mother                 | <b>^</b>    |  |
| 🗙 Jagananna -                       | 1                                        | 1805024759                           | SABBARAPU PRUDHVI SAI TEJA<br>(0208) | 3564090208         | 10590268011      | -Select-               | <b>~</b>    |  |
| Ammavodi                            | 2                                        | 202112770579                         | KATTA PRUDHVI NAG (8532)             | 5941568532         | 10590268005      | -Select-               | <b>~</b>    |  |
| Field Verification Data             | 3                                        | 1505640184                           | JAKKAMSETTI VEERA VENKATA            | 6175514832         | 10590268005      | -Select-               | v .         |  |
| Reports Module                      | 4                                        | 1505367174                           | VASAMSETTI VISHNU VARDHAN            | 3120007104         | 10590268006      | -Select-               | ▼ 1.        |  |
| User Manuals                        | 5                                        | 1605035760                           | (7104)<br>PECHETTI DHANASRI (7988)   | 6761597988         | 10590268001      |                        |             |  |
| <ul> <li>Update Profile</li> </ul>  | 5                                        | 10000000700                          | FEORET IT DRAMASKI (7900)            |                    | 10070200001      | -Select-               | × .         |  |

Click on "Edit". Based on field verification, in the Mother column select appropriate action from the dropdown:

- 1. Mother Alive: Enter Mother's Aadhaar Number
- 2. Mother deceased: Select Relation as "Father"/ "Guardian" and enter the respective Aadhaar number.
- 3. Mother and Father deceased: Enter Guardian's Aadhaar Number
- 4. Mother in Other Country: Select Relation as "Father"/ "Guardian" and enter the respective Aadhaar number.
- 5. Mother and Father are both out of country: Enter Guardian's Aadhaar Number
- 6. Divorce: Select Relation as "Father"/ "Guardian" and enter the respective Aadhaar number

| - Jagananna Cheuodu                                    |                         | 0                                        |             | 19                                                                                          | -             |                 | 0                   |
|--------------------------------------------------------|-------------------------|------------------------------------------|-------------|---------------------------------------------------------------------------------------------|---------------|-----------------|---------------------|
| • YSR<br>alyanamasthu/Shaadi<br>ohfa                   | <ul> <li>Sea</li> </ul> | earch by Category 🔿<br>rch by Student Id |             | Select Category : Invalid I                                                                 | Mother Aadhar | ~               |                     |
| <ul> <li>Social Audit Remarks -<br/>lold</li> </ul>    |                         | ۹ Search here                            |             |                                                                                             |               | No of records p | er page <u>5</u> 50 |
| <ul> <li>Social Audit Remarks -<br/>IN-Hold</li> </ul> | ar)                     | Child Household ID                       | Cluster ID  | Mother                                                                                      | Relation      | Aadhar          |                     |
| Jagananna -<br>mmavodi                                 | JA                      | 3564090208                               | 10590268011 | -Select-                                                                                    | -Select- V    | Enter Aadhar    | Cancel<br>Submit    |
| Field Verification Data                                |                         | 5941568532                               | 10590268005 | Mother and Father deceased<br>Mother in other country<br>Mother and Father in other country | -Select- 🗸    |                 | Edit                |
| ports Module                                           | A                       | 6175514832                               | 10590268005 | Divorce<br>Select                                                                           | -Select- 🗸    | NULL            | Edit                |
| ser Manuals<br>                                        | ١N                      | 3120007104                               | 10590268006 | -Select-                                                                                    | -Select- 🗸    | NULL            | Edit                |
|                                                        |                         | 6761597988                               | 10590268001 | -Select-                                                                                    | -Select- 🗸    | NULL            | Edit                |

Mother/Father/Guardian Aadhaar number entered will be validated whether it belongs to the household of the child. It will be accepted only if child and Parent/guardian belong to the same household.

| r TSR<br>Kalyanamasthu/Shaadi<br>Fohfa                      | ⊙ S<br>Sea | earch by Category   〇 |             | Select Category : | Invalid | Mother Aadhar | ~                |                    |
|-------------------------------------------------------------|------------|-----------------------|-------------|-------------------|---------|---------------|------------------|--------------------|
| • Social Audit Remarks -<br>lold                            |            | Q Search here         |             |                   |         |               | No of records pe | er page <u>5</u> 5 |
| <ul> <li>Social Audit Remarks -</li> <li>IN-Hold</li> </ul> | ar)        | Child Household ID    | Cluster ID  | Mother            |         | Relation      | Aadhar           |                    |
| Jagananna -<br>mmavodi                                      | JA         | 3564090208            | 10590268011 | Mother alive      | Ý       | Mother 🗸      | Enter Aadhar     | Cancel<br>Submit   |
| Field Verification Data                                     |            | 5941568532            | 10590268005 | -Select-          | ~       | -Select- 🗸    |                  | Edit               |
| eports Module                                               | Ä          | 6175514832            | 10590268005 | -Select-          | ~       | -Select- 🗸    | NULL             | Edit               |
| iser Manuals                                                | ٨N         | 3120007104            | 10590268006 | -Select-          | ~       | -Select- 🗸    | NULL             | Edit               |
|                                                             |            | 6761597988            | 10590268001 | -Select-          | ~       | -Select- V    | NULL             | Edit               |

If the mother/father/Guardian does not belong to the same household. The following message is displayed.

| + NBM Grievance Module           |                                                                       |                       |                                       |
|----------------------------------|-----------------------------------------------------------------------|-----------------------|---------------------------------------|
| H N0M Schemes Module             | Invalid Mother Aadhar Child and Mother are in Different<br>Households | Invalid Child Aadhar  | Same Aadhar for Mother and Child      |
| + Jagananna Chedodu              | 13 13                                                                 |                       | U                                     |
| + YSR Kalyanamasthu/Shaadi Tohfa |                                                                       |                       |                                       |
|                                  | search by category. O search by student in select category :          | Invalid Mother Aadhar | *                                     |
| + Social Audit Remarks - UN-Hold | C Search here                                                         |                       |                                       |
| 🕷 Jagananna - Ammavodi           | S.No Child ID Entered Aadhaar Number pot helon                        | Mother Alive          | Relation Aadhar                       |
|                                  | 1 1605005238 VENI Household                                           | Yes No                | Select w NULL Edit                    |
| Reports Module                   | 2 1705012734 NAK                                                      | Ves No                | Select w NULL Edit                    |
|                                  | 3 3000701528 SANABOYINA Sanaboyina Harsha Vardhan (1583)              |                       | Select w NULL Edit                    |
|                                  | 4 1705038180 PATURI VAMSI KRISHNA (5798)                              | 0164735798 Yes No     | Select w NULL                         |
| NBM Reports                      |                                                                       |                       |                                       |
| + User Manuals                   | 5 TS05551265 POLAMUHI DHANUSH DURGA SAI (4315)                        |                       | Select. V NULL Edit                   |
| 🔶 Update Profile                 |                                                                       |                       | · · · · · · · · · · · · · · · · · · · |

If the validation is correct the record will be updated as shown below.

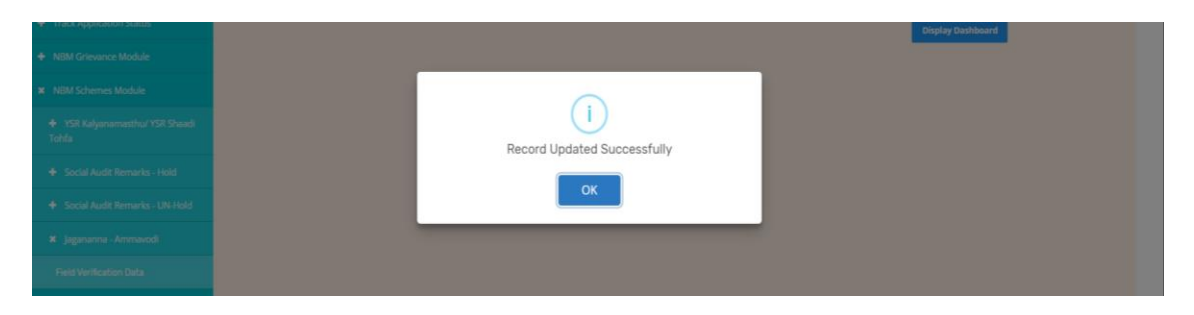

Scenario 2: Child Aadhaar in Household but Mother Aadhaar not in Household

In this scenario no action needs to be taken in NBM portal. Based on the list, the WEA/WWDS concerned must ensure that the mother is added to child's Household through volunteer or PS login.

| e Eligibility Check                                                                                                    |                        |                                 | Jaganar                                                | nna Ammavodi- Field Ve           | rification Data                                           |                                           |
|----------------------------------------------------------------------------------------------------|------------------------|---------------------------------|--------------------------------------------------------|----------------------------------|-----------------------------------------------------------|-------------------------------------------|
| Application Status                                                                                                    |                        |                                 |                                                        |                                  |                                                           |                                           |
| Srievance Module                                                                                                    |                        |                                 |                                                        |                                  |                                                           |                                           |
| ichemes Module                                                                                                    |                        | Invalid Mother Aadhar           | Child and Mother an<br>Househol                        | e in Different<br>Ids            | Invalid Child Aadhar                                      | Same Aadhar for Mother and Child          |
| anna Chedodu                                                                                                    |                        | 15                              | 13                                                     |                                  |                                                           |                                           |
| alyanamasthu/Shaadi Tohfa                                                                                                  |                        |                                 |                                                        |                                  |                                                           |                                           |
| Audit Remarks - Hold                                                                                                    | Search by              | Category 🔿 Search by Stu        | udent Id Select Cat                                    | cegory : Child Aad               | har in Household, But Mother Aadhar no                    | it in Hou 👻                               |
|                                                                                                    |                        |                                 |                                                        |                                  |                                                           |                                           |
| i Audit Remarks - UN-Hold                                                                                                  | ٩                      | Search here                     |                                                        |                                  |                                                           |                                           |
| Audit Remarks - UN-Hold                                                                                                    | Q<br>S. No             | Search here Child ID            | Child Name(Last 4 digits Aadhar)                       | Child Household ID               | Mother Name(Last 4 digits Aadhar)                         | Mother Household ID                       |
| Audit Remarks - UN-Hold<br>anna - Ammavodi<br>ification Data                                                               | ۹<br><u>۶. No</u><br>1 | Child ID 202112912119           | Child Name(Last 4 digits Aadhar)<br>KETHA TARUN (4566) | Child Household ID               | Mother Name(Last 4 digits Aadhar)<br>KETHA LAKSHMI (5975) | Mother Household ID                       |
| Audit Remarks - UN-Hold anna - Ammavodi rification Data Module                                                             | Q<br><u>S. No</u><br>1 | Child ID 202112912119           | Child Name(Last 4 digits Aadhar)<br>KETHA TARUN (4566) | Child Household ID<br>2087588215 | Mother Namo(Last 4 digits Aadhar)<br>KETHA LAKSHMI (5975) | Mother Household ID                       |
| udit Remarks - UN-Hold na - Ammavodi cation Data sdule ear's Beneficiaries Lists                                           | Q<br>S.No<br>1         | Child ID           202112912119 | Child Name(Last 4 digits Aachar)<br>KETHA TARUN (4566) | Child Household ID               | Hother Name(Last 4 digits Addhar)<br>KETHA LAKSHMI (5975) | Mother Household ID<br>NA<br>Previous 1 N |
| Nudt Remarks - UN-Hold<br>nna - Ammavodi<br>Koation Data<br>Kolule<br>vaar's Beneficianes Lists<br>vaa Caste wise Abstract | م<br><u>S. No</u><br>1 | Child ID<br>202112912199        | Child Name(Last 4 digits Auchue)<br>KETHA TARUN (4566) | Child Household ID<br>2087588215 | Mother Hame(Last 4 digits Audius)<br>KETHA LACSHM (19975) | Mother Household ID<br>NA<br>Previous 1 N |

Scenario 3: Child and Mother are in different Households.

| + NBM Grievance Module                 |                            |                                |                                           |                    |                                    |                                   |
|----------------------------------------|----------------------------|--------------------------------|-------------------------------------------|--------------------|------------------------------------|-----------------------------------|
| × NBM Schemes Module                   | In                         | valid Mother Aa                | dhar Child and Mother<br>Different House  | r are in<br>holds  | Invalid Child Aadhar Sa            | me Aadhar for Mother<br>and Child |
| 🕂 Jagananna Chedodu                    |                            | 0                              | 19                                        |                    |                                    | 0                                 |
| + YSR<br>Kalyanamasthu/Shaadi<br>Tohfa | <ul> <li>Search</li> </ul> | h by Category<br>by Student Id | O Select Ca                               | tegory : Child     | d and Mother are in Different Hous | 3                                 |
| + Social Audit Remarks -<br>Hold       | c                          | Search here                    | e                                         |                    | No of recor                        | ds per page <u>5</u> 50           |
| + Social Audit Remarks -<br>UN-Hold    | S. No                      | Child ID                       | Child Name(Last 4 digits Aadhar)          | Child Household ID | Mother Name(Last 4 digits Aadhar)  | Mother Household ID               |
| 🗙 Jagananna -                          | 1                          | 2013042048                     | PUCHHAKAYALA ADITYA (1509)                | 6045528710         | Puchchakayala Jayalakshmi (6137)   | 0115014290                        |
|                                        | 2                          | 2034140344                     | REESU RAMAKRISHNA (0788)                  | 5021401420         | Reesu Durga (8787)                 | 3023438838                        |
| + Reports Module                       | 3                          | 3000943318                     | REESU VEERA VENKATA SIVA<br>GANESH (7423) | 5021401420         | Reesu Durga (8787)                 | 3023438838                        |
| + User Manuals                         | 4                          | 3000997772                     | PILLI ESWAR VENKATA SRI<br>ABHIRAM (9889) | 6040132075         | Pilli Vidya (7071)                 | 6040048762                        |
| + Update Profile                       | 5                          | 2013042097                     | KANAPALA YAMINI SRI (9532)                | 4124548483         | Kanapala Seshamma (3300)           | 4064721885                        |

The screen is as shown below.

In this scenario, click on "Edit". Based on field verification, check if the Aadhaar number provided in the "Mother Name (Last 4 digits Aadhaar)" column belongs to correct mother/father/guardian mapped to the child. If yes, mark "Yes" to the 'Is Mother Aadhaar Number Correct" question. In other cases, mark "No".

| fa                             | Search b | n by Category 🔿<br>by Student Id  | Select Category :   | Child and I | Mother are in Different Hous 🗸 🗸  |                  |
|--------------------------------|----------|-----------------------------------|---------------------|-------------|-----------------------------------|------------------|
| Social Audit Remarks -<br>d    | ٩        | Search here                       |                     |             | No of records per p               | age <u>5</u> 50  |
| Social Audit Remarks -<br>Hold | ehold ID | Mother Name(Last 4 digits Aadhar) | Mother Household ID | Cluster ID  | Is mother Aadhaar number correct? |                  |
| Jagananna -<br>navodi          | 710      | Puchchakayala Jayalakshmi (6137)  | 0115014290          | 10590268009 | ⊖Yes⊖No                           | Cancel<br>Submit |
| eld Verification Data          | 20       | Reesu Durga (8787)                | 3023438838          | 10590268005 |                                   |                  |
| ports Module                   | 20       | Reesu Durga (8787)                | 3023438838          | 10590268005 |                                   |                  |
| er Manuals                     | 175      | Pilli Vidya (7071)                | 6040048762          | 10590268005 |                                   |                  |
| date Profile                   | .83      | Kanapala Seshamma (3300)          | 4064721885          | 10590268003 |                                   |                  |

If "Yes" is selected, in the "Migration Category" dropdown, based on field verification, select one of the following 2 options:

- "Migrate child to Parent/Guardian Household" or
- "Migrate Parent/Guardian" to child household"

## No need to perform any migration in PS login, based on the selection, migration will be done from backed.

| Kalyanamasthu/Shaadi<br>Tohfa       | Search by Category<br>Search by Student Id | 0                   | Select Catego | Child and Mother are in           | Different Hous 🗸                                                                                           |
|-------------------------------------|--------------------------------------------|---------------------|---------------|-----------------------------------|----------------------------------------------------------------------------------------------------|
| + Social Audit Remarks -<br>Hold    | ۹ Search he                                | ere                 |               |                                   | No of records per page 5 50                                                                                |
| + Social Audit Remarks -<br>UN-Hold | Last 4 digits Aadhar)                      | Mother Household ID | Cluster ID    | Is mother Aadhaar number correct? | Migration Category                                                                                         |
| 🗙 Jagananna -<br>Ammavodi           | a Jayalakshmi (6137)                       | 0115014290          | 10590268009   | ●Yes ONo                          | Select Cancel Select Migrate Parent/Guardian to Child Household Migrate Child to Parent/Guardian Household |
| Field Verification Data             | 8787)                                      | 3023438838          | 10590268005   |                                   |                                                                                                    |
| + Reports Module                    | 8787)                                      | 3023438838          | 10590268005   |                                   |                                                                                                    |
| + User Manuals                      | ۲)                                         | 6040048762          | 10590268005   |                                   |                                                                                                    |
| + Update Profile                    | amma (3300)                                | 4064721885          | 10590268003   |                                   |                                                                                                    |
|                                     | •                                          |                     |               | [                                 | Previous 1 2 3 4 Next                                                                                      |

If "No" is selected, based on field verification, in the mother column select appropriate action from the dropdown:

- 1. Mother Alive: Enter Mother's Aadhaar Number
- 2. Mother deceased: Select Relation as "Father"/ "Guardian" and enter the respective Aadhaar number.
- 3. Mother and Father deceased: Enter Guardian's Aadhaar Number
- 4. Mother in Other Country: Select Relation as "Father"/ "Guardian" and enter the respective Aadhaar number.
- 5. Mother and Father are both out of country: Enter Guardian's Aadhaar Number
- 6. Divorce: Select Relation as "Father"/ "Guardian" and enter the respective Aadhaar number.

| <ul> <li>NBM Schemes Module</li> <li>+ Jagananna Chedodu</li> </ul> | Invalid Mother Aadhar<br>5                 | Child and Mother are in<br>Different Households<br>19                    | Invalid Child Aad | har Same Aad            | nar for Mother<br>nd Child |
|---------------------------------------------------------------------|--------------------------------------------|--------------------------------------------------------------------------|-------------------|-------------------------|----------------------------|
| + YSR<br>Kalyanamasthu/Shaadi<br>Tohfa                              | Search by Category<br>Search by Student Id | Select Category : Chi                                                    | ld and Mother are | in Different Hous 💙     |                            |
| + Social Audit Remarks -<br>Hold                                    | Q Search here                              |                                                                          |                   | No of records per       | page <u>5 50</u>           |
| + Social Audit Remarks -<br>UN-Hold                                 | Is mother Aadhaar number correct?          | Mother                                                                   | Relation          | Parent/Guardian Aadhaar | ^                          |
| 🗙 Jagananna -<br>Ammavodi                                           | ' ⊖Yes <b>⊚</b> No                         | -Select-   -Select- Mother alive                                         | -Select- 🗸        |                         | Cancel<br>Submit           |
| Field Verification Data                                             | -                                          | Mother deceased<br>Mother and Father deceased<br>Mother in other country |                   |                         |                            |
| Reports Module                                                      |                                            | Divorce                                                                  |                   |                         |                            |
| Update Profile                                                      |                                            |                                                                          |                   |                         |                            |

Once you click on submit the record is updated successfully.

Scenario 4: Child Aadhaar not in Household but Mother Aadhaar in Household.

In this scenario no action needs to be taken in NBM portal. Based on the list, the WEA/WWDS concerned must ensure that the child is added to mother's Household through volunteer or PS login.

| NBM Grievance Module             |                       |                          |                                       |                        |                                         |                                  |  |
|----------------------------------|-----------------------|--------------------------|---------------------------------------|------------------------|-----------------------------------------|----------------------------------|--|
| NBM Schemes Module               | Invalid Mother Aadhar |                          | Child and Mother a<br>Househo         | re in Different<br>Ids | Invalid Child Aadhar                    | Same Aadhar for Mother and Child |  |
| Jagananna Chedodu                |                       | 15                       | 13                                    |                        | ·                                       | U                                |  |
| YSR Kalyanamasthu/Shaadi Tohfa   |                       |                          |                                       |                        |                                         |                                  |  |
| Social Audit Remarks - Hold      | Search by             | Category O search by Sti | udent id Select Ca                    | Child Aa               | adhar not in Household, But Mother Aadh | ar in Hou 🗸                      |  |
| Social Audit Remarks - UN-Hold   | ۹.                    | Search here              |                                       |                        |                                         |                                  |  |
| Jagananna - Ammavodi             | S. No                 | Child ID                 | Child Name(Last 4 digits Aadhar)      | Child Household ID     | Mother Name(Last 4 digits Aadhar)       | Mother Household ID              |  |
| d Verification Data              | 1                     | 1805057102               | K SRI LAKSHMI (7263)                  | NA                     | Kalidindi Vijaya (7690)                 | 9104529233                       |  |
| orts Module                      | 2                     | 1505396436               | PIDAKALA MAHIMA<br>SANKEERTANA (5927) | NA                     | Udimudi Sivamma (8026)                  |                                  |  |
| vious year's Beneficiaries Lists | 3                     | 2035123441               | MALLULA VARUN PRABHU<br>(4175)        | NA                     | MALLULA NAGESWARI (5585)                | 6031529353                       |  |
| me wise Caste wise Abstract      | 4                     | 1505427979               | ADAPA TEJESWANI (7624)                | NA                     | Adapa Radha (1662)                      |                                  |  |
|                                  |                       | 3000939334               | VENDRA RENISHA (2173)                 | NA                     | Katta Ramadevi (0639)                   |                                  |  |
| 14 Reports                       | 5                     |                          |                                       |                        |                                         |                                  |  |
| BM Reports<br>ser Manuals        | 4                     |                          |                                       |                        |                                         | •                                |  |

**Scenario 5:** Invalid Child Aadhaar.

In this scenario, click on "Edit" and based on field verification enter the correct child Aadhaar number.

| Home                                         |                   |                      |                                               |                                   |                     |                                  |
|----------------------------------------------|-------------------|----------------------|-----------------------------------------------|-----------------------------------|---------------------|----------------------------------|
| Scheme Eligibility Check                     |                   |                      | Jagananna Am                                  | mavodi- Field Verification        | Data                |                                  |
| <ul> <li>Track Application Status</li> </ul> |                   |                      |                                               |                                   |                     |                                  |
| NBM Grievance Module                         |                   |                      |                                               |                                   |                     |                                  |
| × NBM Schemes Module                         | Invalid I         | Iother Aadhar        | Child and Mother are in Differe<br>Households | nt Invalid Chil                   | i Aadhar            | Same Aadhar for Mother and Child |
| + Jagananna Chedodu                          |                   | 15                   | 13                                            |                                   |                     | U                                |
| + YSR Kalyanamasthu/Shaadi Tohfa             |                   |                      |                                               |                                   |                     |                                  |
| + Social Audit Remarks - Hold                | Search by Categor | Search by Student Id | Select Category :                             | Invalid Child Aadhar              |                     | ~                                |
| + Social Audit Remarks - UN-Hold             | Search h          | ere                  |                                               |                                   |                     |                                  |
| × Jagananna - Ammavodi                       | S.No Child        | D Child Name         | Child Aadhar                                  | Mother Name(Last 4 digits Aadhar) | Mother Household ID |                                  |
| Field Verification Data                      | 1 30010279        | 37 JOGI PRANAY TEJA  |                                               | 10GI DURGA (9647)                 | 8022114897          | Cancel Submit                    |
| Reports Module                               | 4                 |                      |                                               |                                   |                     |                                  |
| Previous year's Beneficiaries Lists          |                   |                      |                                               |                                   |                     | Drawlours 1 Next                 |
| Scheme wise Caste wise Abstract              |                   |                      |                                               |                                   |                     | Previous 1 Next                  |
| NBM Reports                                  |                   |                      |                                               |                                   |                     |                                  |
| User Manuals                                 |                   |                      |                                               |                                   |                     |                                  |

Click on submit and the record is updated successfully.

Scenario 6: Same Aadhaar for Mother and Child.

The screen is a shown below.

| NBM<br>Navasakam Beneficia<br>Government of Andhra | iry Management<br>I Pradesh |                      |                           |                                        |                              | Sri Y.                                 | S.Jagan Mohan Rec<br>e Chief Minister<br>iment of Andhra Pradesh | ldy           |
|----------------------------------------------------|-----------------------------|----------------------|---------------------------|----------------------------------------|------------------------------|----------------------------------------|------------------------------------------------------------------|---------------|
| Home                                               | ×                           |                      |                           |                                        |                              |                                        |                                                                  |               |
| Scheme Eligibility Check                           |                             |                      | Ja                        | agananna Amma                          | vodi- Field Verification Dat | а                                      |                                                                  |               |
| Track Application Status                           |                             |                      |                           |                                        |                              |                                        |                                                                  |               |
| NBM Grievance Module                               |                             |                      |                           |                                        |                              |                                        |                                                                  |               |
| NBM Schemes Module                                 |                             | Invalid Mother Aadh  | ar Child and              | Mother are in Different<br>Households  | Invalid Child Aadh           | ar                                     | Same Aadhar for Moth                                             | ner and Child |
| Jagananna Chedodu                                  |                             | 4                    |                           | 16                                     | 3                            |                                        | 1                                                                |               |
| YSR Kalyanamasthu/Shaadi Tohfa                     | - Cauch I                   | Colorest - Const     | In Student Id             | Salash Catagonia                       |                              |                                        |                                                                  |               |
| Social Audit Remarks - Hold                        | • Search I                  | by category O search | by student id             | select category :                      | Same Aadhar for Mother and   | l Child                                | ~                                                                |               |
| Social Audit Remarks - UN-Hold                     | ٩                           | Search here          |                           |                                        |                              |                                        |                                                                  |               |
| Jagananna - Ammavodi                               | S, No                       | Child ID             | Child Name                | Child Aedher                           | Mother Name                  | Mother Aedhar                          | Change Category                                                  |               |
| leid Verification Data                             | 1                           | 202113170252 0       | HINNAREDDY SAI SIVA REDDY | XXXXXXXXXXXXXXXXXXXXXXXXXXXXXXXXXXXXXX | CHINNAREDDY VENKATA LAKSHMI  | XXXXXXXXXXXXXXXXXXXXXXXXXXXXXXXXXXXXXX | Select 🛩                                                         | Edit          |
| ports Module                                       | 4                           |                      |                           |                                        |                              |                                        |                                                                  |               |
| evious year's Beneficiaries Lists                  |                             |                      |                           |                                        |                              |                                        | Previou                                                          | s 1 N         |
| Scheme wise Caste wise Abstract                    |                             |                      |                           |                                        |                              |                                        | P I U I U                                                        |               |

Click on "Edit". In the "Change Category" there are two options:

- a. Change Mother/Father/Guardian Aadhaar This implies that the Aadhaar shown corresponds to the child and the Aadhaar of the mother/father/guardian has to be entered in the "New Aadhaar" Column.
- b. Change Child Aadhaar This implies that the Aadhaar shown belong to the mother/father/Guardian and the Child's Aadhaar has to entered in in the "New Aadhaar" Column.

| Ó               | NBM<br>Navasakam Benefic<br>Government of Andr | ciary Mana<br>ara Pradest | gement   |                   |                               |                                        |                                       |                 |                                                                                                    | Sri Y.S.Jagan Mi<br>Hon'ble Chief Minister<br>Government of Andhra | ohan Reddy 💽 🔹           |
|-----------------|------------------------------------------------|---------------------------|----------|-------------------|-------------------------------|----------------------------------------|---------------------------------------|-----------------|----------------------------------------------------------------------------------------------------|--------------------------------------------------------------------|--------------------------|
|                 |                                                | ×                         |          |                   |                               |                                        |                                       |                 |                                                                                                    |                                                                    |                          |
|                 |                                                |                           |          |                   |                               | Ja                                     | gananna Ammavo                        | di- Field Verif | ication Data                                                                                                   |                                                                    |                          |
|                 |                                                |                           |          |                   |                               |                                        |                                       |                 |                                                                                                    |                                                                    |                          |
|                 |                                                |                           | _        |                   |                               | _                                      |                                       |                 |                                                                                                    |                                                                    |                          |
| NBM Schemes     |                                                |                           |          | Invalid Moth      | erAadhar                      | Child and M                            | fother are in Different<br>louseholds |                 | nvalid Child Aadhar                                                                                            | Same Aad                                                           | har for Mother and Child |
|                 |                                                |                           |          | 4                 |                               |                                        | 16                                    |                 | 3                                                                                                    |                                                                    | •                        |
|                 |                                                |                           | - Cancel | h hu Catagoni - c | Caardo hu Chudant Id          |                                        | elart Catagoni i                      |                 |                                                                                                    |                                                                    |                          |
|                 |                                                |                           | · Searci | in by category () | search by scoteric iu         |                                        | elect category :                      | Same Aadha      | r for Mother and Child                                                                                         | ~                                                                  |                          |
|                 |                                                |                           | 9        | Search here       |                               |                                        |                                       |                 |                                                                                                    |                                                                    |                          |
|                 |                                                |                           | S. No    | Child ID          | Child Name                    | Child Aadhar                           | Mother Name                           | Mother Aadhar   | Change Category                                                                                                | New Aadhar                                                         | *                        |
|                 |                                                |                           | 1        | 202113170252      | CHINNAREDDY SAI<br>SIVA REDDY | XXXXXXXXXXXXXXXXXXXXXXXXXXXXXXXXXXXXXX | CHINNAREDDY VENKATA<br>LAKSHMI        | XXXXXXXX0978    | Change 🗸                                                                                                    |                                                                    | Cancel                   |
|                 |                                                |                           |          |                   |                               |                                        |                                       |                 | Select<br>Change Mother/Fath<br>Change Child Aadha                                                             | her/Guardian Aadhar                                                | Submit                   |
| Previous year's | 's Beneficiaries Lists                         |                           | 4        |                   |                               |                                        |                                       |                 | and a second second second second second second second second second second second second second second second |                                                                    |                          |
| Scheme wise 0   | Caste wise Abstract                            |                           |          |                   |                               |                                        |                                       |                 |                                                                                                    |                                                                    | Previous 1 Next          |
|                 |                                                |                           |          |                   |                               |                                        |                                       |                 |                                                                                                    |                                                                    |                          |

Click on submit and the record is updated successfully.

#### 2.3 Search by Student ID

• Additionally for the scenarios identified, the **"Search by Student ID"** option is also provided. The user can enter the Student ID of the child and take necessary action according to the above scenarios.

In case the mother or child belonging to different secretariat approach the WEA/WWDS this option can be availed.

| 0                                       | NBM<br>Navasakam Beneficiary Mai<br>Government of Andhra Prade | nagement<br>sh |                 |                                     |                                       |                                   | 1                   | Sri Y.S.J<br>Hon'ble Ch<br>Governmen | agan Mohan Reddy<br>Ief Mittister<br>It of Andhra Pradesh | <b>.</b>  |
|-----------------------------------------|----------------------------------------------------------------|----------------|-----------------|-------------------------------------|---------------------------------------|-----------------------------------|---------------------|--------------------------------------|-----------------------------------------------------------|-----------|
|                                         | ×                                                              |                |                 |                                     |                                       |                                   |                     |                                      |                                                           |           |
|                                         | y Check                                                        |                |                 |                                     | Jagananna                             | Ammavodi- Field Verific           | ation Data          |                                      |                                                           |           |
|                                         | n Status                                                       |                |                 |                                     | •                                     |                                   |                     |                                      |                                                           |           |
|                                         | Module                                                         | _              |                 |                                     |                                       |                                   |                     |                                      |                                                           |           |
|                                         | todule                                                         |                | Invalid Mothe   | er Aadhar C                         | Child and Mother are in<br>Households | Different Inv                     | alid Child Aadhar   |                                      | Same Aadhar for Mother a                                  | and Child |
|                                         |                                                                |                | /               |                                     | 23                                    |                                   | 2                   |                                      | 0                                                         |           |
|                                         |                                                                |                |                 | Court In Court and                  | Charles Mar                           |                                   |                     |                                      |                                                           |           |
|                                         |                                                                | O searc        | n by Category 💿 | search by student id                | Student ID :                          |                                   | GET DATA            |                                      |                                                           |           |
|                                         |                                                                | •              | Search here     |                                     |                                       |                                   |                     |                                      |                                                           |           |
|                                         |                                                                | S. No          | Child ID        | Child Name(Last 4 digits Aadhar)    | Child Household ID                    | Hother Name(Last 4 digits Aadhar) | Mother Household ID | Relation                             | Migration Category                                        | ^         |
|                                         |                                                                | 1              | 202213915599    | KOVVURI DEEPTHI NAVYA SRI<br>(5643) | 6013930431                            | KOVVURI RAMA TULASI (4002)        | 5050701780          | Select 🗸                             | Select 🗸                                                  | Edit      |
| n Telegram group*<br>JUP (OFFICIAL)* fo | *GSWS WEA/WWDS                                                 |                | 0               |                                     |                                       |                                   |                     |                                      |                                                           |           |
| ructions/circulars<br>artment."         | /G.Os from GSWS                                                |                |                 |                                     |                                       |                                   |                     |                                      | Constant 1                                                |           |
|                                         |                                                                |                |                 |                                     |                                       |                                   |                     |                                      | Previous                                                  | 1 maxi    |

### 3. NBM Schemes Module

### 3.1 Ammavodi Tagging Report

After logging in to NBM Portal, in the NBM Reports page, click on "R.1.5 Ammavodi Tagging Report".

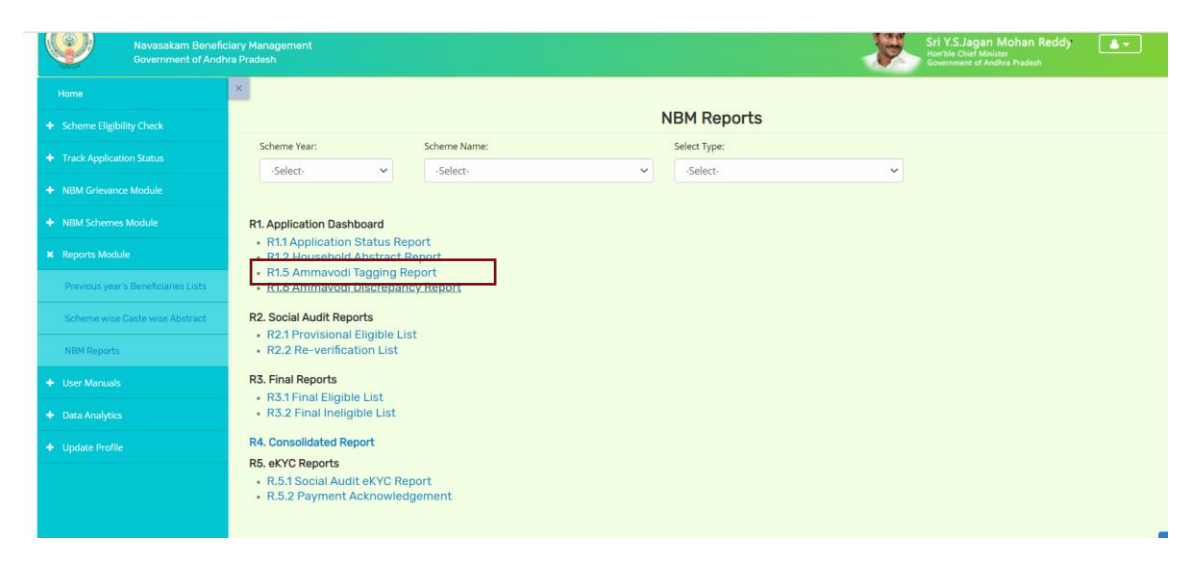

The Ammavodi Tagging Report is available in all logins. In the report the pending number of Ammavodi data discrepancies can be viewed scenario wise.

|      |                                |                                                      |                                                                  |                                                           |                                                                  |                                                      | Ex                                            | cel Download                       |
|------|--------------------------------|------------------------------------------------------|------------------------------------------------------------------|-----------------------------------------------------------|------------------------------------------------------------------|------------------------------------------------------|-----------------------------------------------|------------------------------------|
| S.No | District                       | Child UID in<br>Household, But<br>Invalid Mother UID | Child UID in<br>Household, But<br>Mother UID not in<br>Household | Both Child & Mother<br>UID's are not in<br>Same Household | Child UID not in<br>Household, But<br>Mother UID in<br>Household | Invalid Child UID,<br>But Mother UID in<br>Household | Both Mother<br>and Child UIDs<br>are the same | Action was<br>taken by<br>WEA/WWDS |
| 1    | KRISHNA                        | 1633                                                 | 641                                                              | 3239                                                      | 8943                                                             | 761                                                  | 103                                           | 7530                               |
| 2    | GUNTUR                         | 4865                                                 | 954                                                              | 6833                                                      | 15298                                                            | 1414                                                 | 291                                           | 8737                               |
| 3    | SRI SATHYA SAI                 | 3013                                                 | 1010                                                             | 7702                                                      | 10794                                                            | 1078                                                 | 172                                           | 8800                               |
| 4    | ANNAMAYYA                      | 3308                                                 | 1771                                                             | 10035                                                     | 13742                                                            | 2361                                                 | 181                                           | 11959                              |
| 5    | TIRUPATI                       | 3980                                                 | 1230                                                             | 7120                                                      | 16210                                                            | 4076                                                 | 196                                           | 12090                              |
| 6    | SRI POTTI<br>SRIRAMULU NELLORE | 5427                                                 | 1298                                                             | 9180                                                      | 21780                                                            | 3675                                                 | 354                                           | 11723                              |
| 7    | VIZIANAGARAM                   | 2961                                                 | 939                                                              | 6835                                                      | 9405                                                             | 594                                                  | 246                                           | 7382                               |
| 8    | KURNOOL                        | 5617                                                 | 1653                                                             | 17788                                                     | 16386                                                            | 1377                                                 | 554                                           | 10856                              |
| 9    | DR.B.R.AMBEDKAR<br>KONASEEMA   | 747                                                  | 704                                                              | 2753                                                      | 6466                                                             | 419                                                  | 47                                            | 8797                               |
| 10   | NTR                            | 3989                                                 | 1028                                                             | 4989                                                      | 13956                                                            | 1070                                                 | 191                                           | 12130                              |
| 11   | KAKINADA                       | 2434                                                 | 707                                                              | 6164                                                      | 12588                                                            | 1407                                                 | 133                                           | 8811                               |
| 12   | ALLURI SITHARAMA<br>RAJU       | 2655                                                 | 1127                                                             | 6687                                                      | 18608                                                            | 1316                                                 | 312                                           | 7741                               |

#### Ammavodi Tagging Report

The district wise report can be drilled down to secretariat level as shown below.

| Di   | istrict : KRISHNA $	imes$ N | landal : KODURU $	imes$                              |                                                                  |                                                           |                                                                  |                                                      |                                               |                                    |
|------|-----------------------------|------------------------------------------------------|------------------------------------------------------------------|-----------------------------------------------------------|------------------------------------------------------------------|------------------------------------------------------|-----------------------------------------------|------------------------------------|
|      |                             |                                                      | -                                                                |                                                           |                                                                  |                                                      | Ex                                            | cel Download                       |
| S.No | Secretariat                 | Child UID in<br>Household, But<br>Invalid Mother UID | Child UID in<br>Household, But<br>Mother UID not in<br>Household | Both Child & Mother<br>UID's are not in<br>Same Household | Child UID not in<br>Household, But<br>Mother UID in<br>Household | Invalid Child UID,<br>But Mother UID in<br>Household | Both Mother<br>and Child UIDs<br>are the same | Action was<br>taken by<br>WEA/WWDS |
| 1    | RAMAKRISHNAPURAM(R)         | 3                                                    | 0                                                                | 8                                                         | 23                                                               | 4                                                    | 0                                             | 20                                 |
| 2    | KODURU1(R)                  | 8                                                    | 1                                                                | 28                                                        | 16                                                               | 7                                                    | 1                                             | 0                                  |
| 3    | SALEMPALEM(R)               | 0                                                    | 2                                                                | 0                                                         | 13                                                               | 3                                                    | 0                                             | 16                                 |
| 4    | KODURU2(R)                  | 4                                                    | 2                                                                | 12                                                        | 8                                                                | 1                                                    | 0                                             | 5                                  |
| 5    | VKOTHAPALEM(R)              | 0                                                    | 4                                                                | 11                                                        | 9                                                                | 1                                                    | 1                                             | 15                                 |
| 6    | PITTALANKA(R)               | 0                                                    | 4                                                                | 2                                                         | 15                                                               | 0                                                    | 0                                             | 9                                  |
| 7    | KODURU3(R)                  | 0                                                    | 0                                                                | 10                                                        | 8                                                                | 6                                                    | 1                                             | 4                                  |
| 8    | MANDAPAKALA(R)              | 4                                                    | 2                                                                | 0                                                         | 13                                                               | 1                                                    | 0                                             | 17                                 |
| 9    | ULLIPALEM(R)                | 5                                                    | 1                                                                | 18                                                        | 14                                                               | 5                                                    | 0                                             | 6                                  |
| 10   | VISWANATHAPALLI(R)          | 0                                                    | 2                                                                | 1                                                         | 9                                                                | 0                                                    | 0                                             | 25                                 |

#### Mandal Level Ammavodi Tagging Report

### 3.2 Ammavodi Discrepancy Report

After logging in to NBM Portal, in the NBM Reports page, click on "R.1.6 Ammavodi Discrepancy Report".

| Navasakam Bener<br>Government of And | ficiary Management<br>Ihra Pradesh                                              |                |   |                    | Sri Y.S.Jagan Mohan Reddy<br>Horrbie Chief Minister<br>Government of Andhra Pradesh |
|--------------------------------------|---------------------------------------------------------------------------------|----------------|---|--------------------|-------------------------------------------------------------------------------------|
| Home                                 | ×                                                                               |                |   |                    |                                                                                     |
| + Scheme Eligibility Check           |                                                                                 |                | 1 | <b>NBM Reports</b> |                                                                                     |
| + Track Application Status           | Scheme Year:                                                                    | Scheme Name:   |   | Select Type:       |                                                                                     |
| + NBM Grievance Module               | -Select-                                                                        | -Select-       | * | -Select-           | ~                                                                                   |
| + NBM Schemes Module                 | R1. Application Dashboard                                                       |                |   |                    |                                                                                     |
| × Reports Module                     | R1.1 Application Status Rep     R1.2 Household Abstract R                       | eport          |   |                    |                                                                                     |
| Previous year's Beneficiaries Lists  | R1.5 Ammavodi Tagging Re     R1.6 Ammavodi Discrepance                          | <u>eport</u>   |   |                    |                                                                                     |
| Scheme wise Caste wise Abstract      | R2. Social Audit Reports                                                        |                |   |                    |                                                                                     |
| NBM Reports                          | R2.1 Provisional Eligible Lis     R2.2 Re-verification List                     | t              |   |                    |                                                                                     |
| + User Manuals                       | R3. Final Reports                                                               |                |   |                    |                                                                                     |
| + Data Analytics                     | R3.2 Final Ineligible List                                                      |                |   |                    |                                                                                     |
| + Update Profile                     | R4. Consolidated Report                                                         |                |   |                    |                                                                                     |
|                                      | R5. eKYC Reports<br>• R.5.1 Social Audit eKYC Rep<br>• R.5.2 Payment Acknowledg | port<br>gement |   |                    |                                                                                     |

List of Ammavodi discrepancy data specific to the login secretariat can be downloaded.

|           | 4            |                                 | ~                                      |                   |                                  | w                                      | ంగిదిర్గాం లోగాండిగ       |                |                         | u           | တရိဗက <sup>စ</sup> က မာဒီဗိဂမ ဗိရာမ <sup>စ</sup> ၀                    |
|-----------|--------------|---------------------------------|----------------------------------------|-------------------|----------------------------------|----------------------------------------|---------------------------|----------------|-------------------------|-------------|-----------------------------------------------------------------------|
|           |              |                                 | Urban/Bura                             | al : R. Distric   | t Name : WEST GODA)              | /ARI Mandal Name : PF                  | NUMANTRA Sec Code :       | 10590269 Sec N | ame : MAMUDURU          |             | Excel Downloa                                                         |
| SL<br>No. | Child ID     | Student Name                    | Student Aadhar                         | Studying<br>Class | Mother/Guardian<br>Mobile Number | Mother/Guardian<br>Aadhar Number       | Mother/Guardian<br>Name   | School Code    | Village Name            | Cluster ID  | CATEGORY                                                              |
| 1         | 3001170674   | CHINTA AARUSH                   | XXXXXXXXXXXXXXXXXXXXXXXXXXXXXXXXXXXXXX | 1                 | 9100599174                       | XXXXXXXXXXXXXXXXXXXXXXXXXXXXXXXXXXXXXX | Kumari Nagendra<br>Chinta | 28161791074    | VIJAYAWADA<br>(CORP.)-4 | 10590269007 | CHILD NOT IN HOUSEHOLD and<br>MOTHER IN HOUSEHOLD                     |
| 2         | 202112912119 | KETHA TARUN                     | XXXXXXXXXX4566                         | 12                | 9505123379                       | XX00XX0X5975                           | KETHA LAKSHMI             | 10040          | PENUMANTRA              | 10590269022 | CHILD IN HOUSEHOLD and<br>MOTHERUID NOT IN HOUSEHOLD                  |
| 3         | 202113183741 | NILAGIRI DIVYA DURGA            | XXXXXXXXX8426                          | 12                | 7893961696                       | XXXXXXXXXXXXXXXXXXXXXXXXXXXXXXXXXXXXXX | NILAGIRI CHINNI           | 16286          | PIPPARA                 | 10590269030 | CHILD IN HOUSEHOLD and MOTHER<br>HOUSEHOLD BUT DIFFERENT<br>HOUSEHOLD |
| 4         | 202200175388 | SEELABOYINA BHASKARA<br>RAO     | XXXXXXXXXXX726                         | n                 | 9505886035                       | XXXXXXXXXXXXXXXXXXXXXXXXXXXXXXXXXXXXXX | VENKATA RAMANA            | 32819          | MANCHILI                | 10590269015 | CHILD IN HOUSEHOLD and MOTHER<br>HOUSEHOLD BUT DIFFERENT<br>HOUSEHOLD |
| 5         | 1605053281   | KANDIBOYENA NIKHIL<br>CHAITANYA | XXXXXXXXX8551                          | 6                 | NULL                             | X0000000X                              |                           | 28153900606    | MAMUDURU                | 10590269017 | CHILD IN HOUSEHOLD and NOT VALU<br>MOTHERUID                          |
| 6         | 1605040236   | JONNADA REVATHI                 | XXXXXXXXXXX9142                        | 7                 | NULL                             | X000000X                               |                           | 28153900606    | MAMUDURU                | 10590269010 | CHILD IN HOUSEHOLD and NOT VAL<br>MOTHERUID                           |
| 7         | 1505396436   | PIDAKALA MAHIMA                 | XXXXXXXXXX5927                         | 9                 | 9550500872                       | XXXXXXXXXXXXXXXXXXXXXXXXXXXXXXXXXXXXXX | Udimudi Sivamma           | 28154301103    | SIVADEVUNICHIKKALA      | 10590269009 | CHILD NOT IN HOUSEHOLD and                                            |